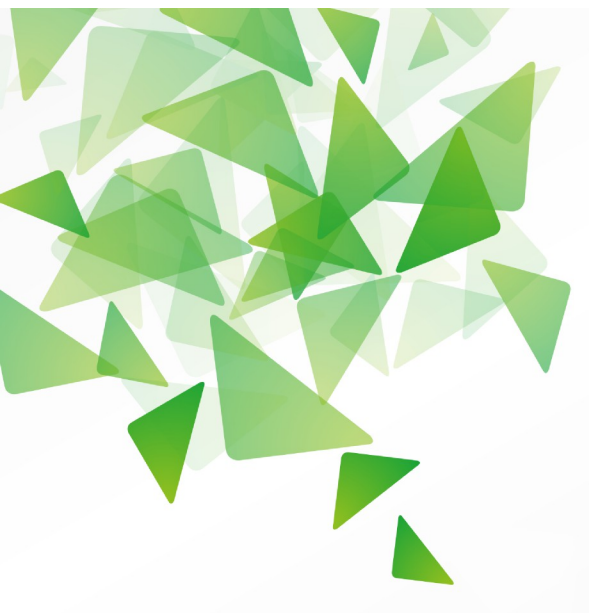

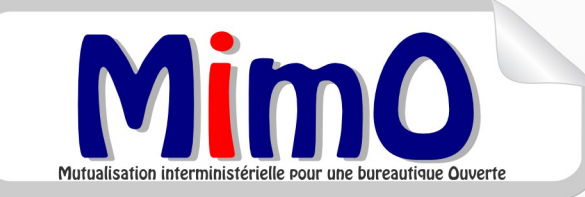

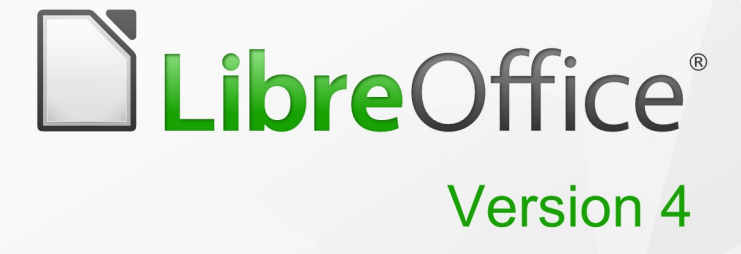

# **Présentation Générale**

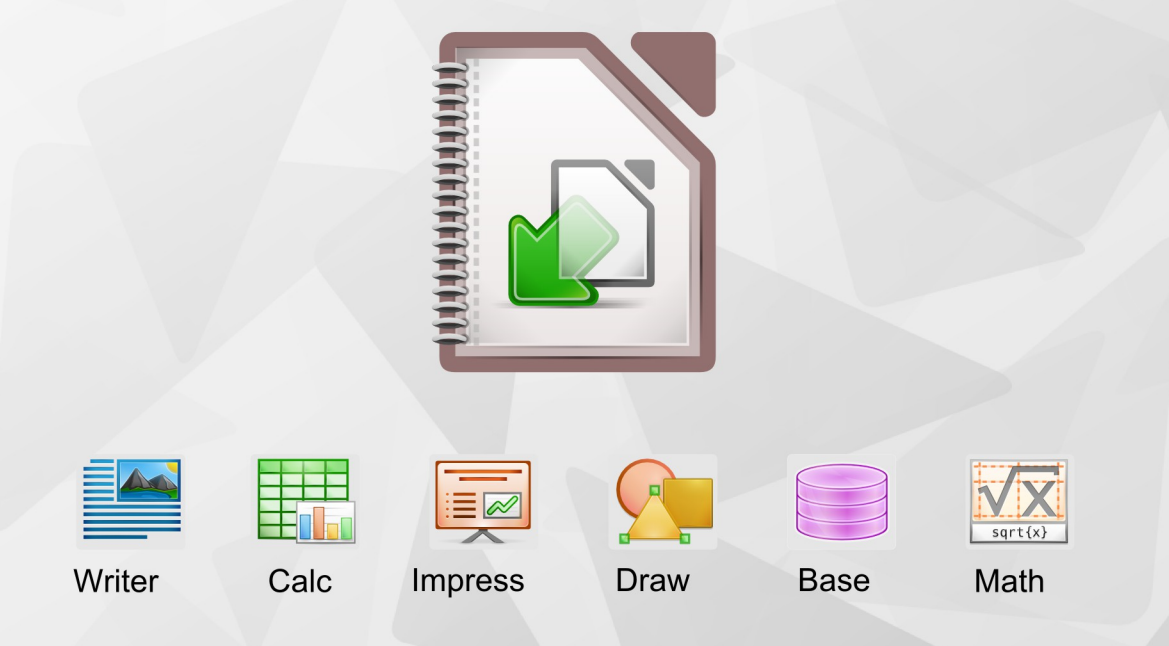

LibreOffice est une marque déposée de The Document Foundation Plus d'informations disponibles à www.libreoffice.org Mutualisation interministérielle pour une bureautique Ouverte

# Note à l'attention du lecteur

Dans la suite du document, il est implicitement considéré que la suite LibreOffice est installée dans sa version 4 sur un poste de travail doté d'une version Windows.

#### Apparence de LibreOffice

LibreOffice fonctionne sous les systèmes d'exploitation Windows, Linux et Mac OS X, chacun de ces systèmes pouvant exister sous plusieurs versions. Chacune de ces configurations peut donner lieu à des options d'affichage différentes (polices, couleurs, thèmes, gestionnaire de fenêtres, icônes). De plus, ces options d'affichage sont pour certaines personnalisables par les utilisateurs.

Les illustrations de ce chapitre ont été réalisées sous Windows avec le jeu d'icônes Galaxy. Certaines images ne ressembleront donc pas exactement à ce que vous voyez sur votre ordinateur. En cas de confusion sur une icône, dont l'apparence peut être très différente d'un jeu à l'autre, vous pouvez vérifier son nom, qui apparaît dans l'infobulle lorsque vous placez le pointeur de la souris au-dessus.

# Licence

| © creative<br>commons | Cette documentation utilisateur est mise à votre disposition sous licence<br>Creative Commons par le groupe MimO. La licence CC by nc sa<br>s'applique à l'ensemble du document à l'exception du logo MimO régi par<br>des dispositions spécifiques. |
|-----------------------|----------------------------------------------------------------------------------------------------|
|                       | Le contrat est un contrat Paternité-NonCommercial-ShareAlike 2.0 France disponible en ligne en cliquant sur le logo ci-contre.                                                                                                    |

#### Vous êtes libres :

- de reproduire, distribuer et communiquer cette création au public,
- de modifier cette création.

# Selon les conditions suivantes :

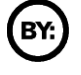

Paternité. Vous devez citer le nom de l'auteur original.

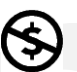

**Pas d'Utilisation Commerciale**. Vous n'avez pas le droit d'utiliser cette création à des fins commerciales.

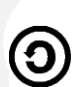

**Partage des Conditions Initiales à l'Identique**. Si vous modifiez, transformez ou adaptez cette création, vous n'avez le droit de distribuer la création qui en résulte que sous un contrat identique à celui-ci.

- À chaque réutilisation ou distribution, vous devez faire apparaître clairement aux autres les conditions contractuelles de mise à disposition de cette création,
- chacune de ces conditions peut être levée si vous obtenez l'autorisation du titulaire des droits.

**Ce qui précède n'affecte en rien vos droits en tant qu'utilisateur** (exceptions au droit d'auteur : copies réservées à l'usage privé du copiste, courtes citations, parodie...).

Ce qui précède est le résumé explicatif du contrat de licence. Le contrat complet est disponible sur le site « Creative Commons France » :

http://creativecommons.org/licenses/by-nc-sa/2.0/fr/legalcode.

Pour obtenir plus d'information sur les licences Creative Commons : consultez le site : <u>http://creativecommons.fr</u>

L'adresse postale de Creative Commons : CERSA CNRS Université Paris II 10 rue Thénard 75005 Paris Téléphone : 01 42 34 58 97

### Dispositions spécifiques pour l'utilisation du logo MimO

**Mimo** Le logo MimO est la propriété exclusive du groupe Mutualisation interministérielle pour une bureautique ouverte. Il est apposé sur les documents (notice technique, documentation...) validés par ce groupe.

Il ne peut être utilisé sur des documents créés ou modifiés par des tiers.

Toute copie, reproduction ou représentation intégrale ou partielle de ce logo, par quelque procédé que ce soit, en dehors de l'intégralité du document original sur lequel il est apposé, est illicite et constitue une contrefaçon.

# Historique des versions du document

| Version | Date       | Commentaire                                    |
|---------|------------|------------------------------------------------|
| V3.0    | 12/06/2009 |                                                |
| MiMOOo  | 28/10/2009 | Couverture selon modèle sans toucher aux pages |
| MiMOOo  | 06/11/2009 | Application du modèle à l'ensemble du document |
| MiMOOo  | 20/11/2010 | Mise à jour V3.30 CPII-DO NC                   |
| V3.30   | 29/07/2011 | Mise à jour Version LibreOffice                |
| V3.50   | 19/06/2012 | Mise à jour page 39                            |
| V4      | 30/06/2013 | Mise à jour de la documentation pour la v4     |

#### **Rédacteurs**

| Élisabeth Lebègue -                      | <ul> <li>Ministère de l'Économie des Finances et de l'Industrie</li> <li>Ministère du Budget, des Comptes Publics et de la Fonction</li> <li>Publique</li> <li>Direction des Personnels et de l'Adaptation de l'Environnement</li> </ul> |
|------------------------------------------|----------------------------------------------------------------------------------------------------|
|                                          | Professionnel<br>Sous Direction de l'Informatique – Bureau 2B                                                                                                    |
| Danielle Moréno –<br>Thierry Boulestin – | SG/SPSSI/CPII/DONC/AS<br>SG/SPSSI/CPII/DONC/AS                                                                                                    |

#### **Re lecteurs**

François Bégasse - Indépendant

# **Référence(s) intranet**

http://bureautique.info.application.i2/

#### Contact

Courriel : liste.bureau-llmimo@culture.gouv.fr

### **CONVENTIONS DE NOTATION**

Tout au long de ce manuel, vous pourrez rencontrer un certain nombre de signes (pictogrammes). Ces derniers sont destinés à attirer votre attention sur des points particuliers.

Chacun des pictogrammes a un but spécifique, comme l'indique la table de correspondance ci-dessous :

| Pictogramme | Correspondance       |
|-------------|----------------------|
|             | Attention, important |
|             | Astuce               |

# SOMMAIRE

| 1 - GÉNÉRALITÉS                                  | 7               |
|--------------------------------------------------|-----------------|
| 1.1 - Une suite intégrée                         |                 |
| 1.2 - Les formats de fichiers                    | 7               |
| 1.3 - Les formats possibles                      | 7               |
| 1.4 - La compatibilité                           | 8               |
| 1.5 - Choisir le meilleur format                 | 8               |
| 1.6 - Démarrage de LibreOffice 4.x               | <u>8</u>        |
|                                                  | 10              |
| 2 - MANIPULER LES BARRES D'OUTILS                | <u>10</u>       |
| 2.1 - Afficher et masquer les barres d'outlis    |                 |
| 2.2 - Utiliser les outils extensibles            | <u>10</u>       |
| 2.3 - Personnaliser les barres d'outils          | <u>10</u>       |
| 2.4 - Solliciter les menus contextuels           | <u>12</u>       |
| 3 - LES FENÊTRES ANCRABLES                       |                 |
| 3.1 - Pour ancrer une fenêtre                    |                 |
| 3.2 - Pour détacher une fenêtre ancrée           |                 |
| 3.3 - Pour réduire une fenêtre ancrée :          |                 |
| 3.4 - Pour développer une fenêtre ancrée réduite | <u>14</u>       |
|                                                  |                 |
| 4 - LE NAVIGATEUR                                | <u>15</u>       |
| 4.1 - Afficher / Masquer le navigateur           | <u>15</u>       |
| 4.2 - La barre d'icônes du Navigateur            | <u>15</u>       |
| 4.3 - Utiliser le navigateur                     | <u>16</u>       |
| 5 - I ES STVI ES DE EODMATAGE                    | 18              |
| 5 1 Los différents types de styles               | <u>10</u><br>10 |
| 5.1 - Les unierents types de styles              | <u>10</u><br>10 |
| 5.2 - La leffette des styles                     | <u>19</u>       |
| 6 - LES MODÈLES                                  | 20              |
| 6.1 - Créer un modèle                            | <u>20</u>       |
|                                                  |                 |
| 7 - UTILISER LES DIFFÉRENTES AIDES               | <u>22</u>       |
| 7.1 - L'aide générale                            | <u>22</u>       |
| 7.2 - Les options d'aides                        | <u>22</u>       |
| 7.3 - Le sous-menu Support                       | <u>23</u>       |

# **1 - GÉNÉRALITÉS**

# **1.1 - Une suite intégrée**

LibreOffice regroupe les modules indispensables d'une suite bureautique :

- un traitement de texte : Document texte (*Writer*);
- un tableur : Cla<u>s</u>seur **(**(*Calc*) ;
- un logiciel de *conception de diaporama : Présentation* (Impress) ;

(Draw);

- un logiciel de dessin vectoriel : Dessin
- un logiciel de base de données : <u>B</u>ase <sup>le</sup> de données [] (*Base*) ;
- un éditeur d'équation : Formule (Math).

La cohérence de l'ensemble est assurée par un environnement de travail commun :

- des barres d'outils similaires ;
- des menus communs ;
- des fenêtres d'options identiques...

s'articulant dans un cadre personnalisable à volonté, offrant une ergonomie à géométrie variable en fonction des besoins de chaque utilisateur.

Dans chaque module, il est possible d'accéder aux autres modules. Par exemple, une feuille de calcul peut être ouverte alors que l'on utilise le traitement de texte.

Au démarrage de **LibreOffice** tous les modules sont chargés ce qui induit un temps d'ouverture un peu plus long que lors du chargement d'un module indépendant d'une suite bureautique classique.

#### **1.2** - Les formats de fichiers

Un format de fichier est reconnaissable au suffixe (les 3 dernières lettres) du nom de fichier.

#### **1.3** - Les formats possibles

Le format de fichier est fonction du module actif. Avec **LibreOffice** les formats de fichiers des 3 principaux modules sont les suivants :

- format .ODT pour un fichier texte et .OTT pour un modèle de texte ;
- format .ODS pour un fichier classeur et .OTS pour un modèle de classeur ;
- format .ODP pour un fichier présentation et .OTP pour un modèle de présentation.

### 1.4 - La compatibilité

- lire et écrire les formats utilisés par MSO docx, xlsx, pptx, doc et xls,
- écrire au format *PDF*. Les fichiers au format *PDF* ne sont pas modifiables. Ils sont lus avec le logiciel *Acrobat Reader*.

### **1.5 - Choisir le meilleur format**

- si le fichier n'est pas à transmettre, enregistrer le fichier dans le format du module actif;
- si le fichier est à transmettre à un correspondant qui va le lire sans le modifier : enregistrer et envoyer le fichier au format PDF;
- si le fichier est à transmettre à un correspondant *qui va le modifier*, tout dépend si ce correspondant dispose de :
  - LibreOffice : envoyer le fichier au format de la version LibreOffice 4
  - la suite bureautique Microsoft, enregistrer le fichier au format approprié.

### **1.6** - Démarrage de LibreOffice 4.x

Les différentes possibilités de démarrage (le bouton *Démarrer*, les raccourcis sur le bureau, l'icône de démarrage rapide de la barre de tâches) de **LibreOffice** permettent soit d'accéder à la page d'accueil, soit d'ouvrir directement un module spécifique.

Menu

| 🚑 démarrer                                                | Programmes   |                                                                |  |
|-----------------------------------------------------------|--------------|----------------------------------------------------------------|--|
| le premier choix permet d'affic<br>d'accueil ;            | cher la page | LibreOffice 4.0<br>Désinstallation complèt<br>LibreOffice Base |  |
| le second choix permet de désinstaller<br>l'application ; |              | LibreOffice Calc                                               |  |
|                                                           |              | LibreOffice Impress                                            |  |

LibreOffice Math

LibreOffice Writer LibreOffice

Documentation

- les autres propositions permettent d'ouvrir directement le module choisi ;
- l'option Documentation accède à toute la documentation LibreOffice.

Le raccourci bureau permet d'afficher la page d'accueil et les autres raccourcis bureau permettent d'ouvrir le module choisi.

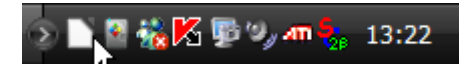

l'icône de démarrage rapide de LibreOffice 4.x de la barre de tâches Windows® permet :

• par un clic droit, de choisir le module à ouvrir.

| Texte                                         |  |
|-----------------------------------------------|--|
| Classeur                                      |  |
| Présentation                                  |  |
| 🙆 Dessin                                      |  |
| 🗃 Base de données                             |  |
| Formule                                       |  |
| 🗟 À partir d'un modèle                        |  |
| 😂 Ouvrir un document                          |  |
| ✓ Charger LibreOffice au démarrage du système |  |
|                                               |  |

Quitter le démarrage rapide

LibreOffice La page d'accueil de LibreOffice 4 propose d'ouvrir : Texte 👳 <u>D</u>essin Classeur <u>B</u>ase de données • un module particulier de la suite Présentation Formule bureautique ; Modèles... des modèles ; 🔲 O<u>u</u>vrir... 🔻 • ouvrir un document. 6 7

Les outils suivants servent à :

IT

î

: obtenir des modèles supplémentaires pour LibreOffice ;

: ajouter de nouvelles fonctionnalités à LibreOffice ;

: obtenir des informations complémentaires sur LibreOffice.

# 2 - MANIPULER LES BARRES D'OUTILS

### 2.1 - Afficher et masquer les barres d'outils

Pour afficher une barre d'outils :

- menu Affichage/Barres d'outils ;
- cocher la barre à afficher.

#### Pour masquer une barre d'outils :

>>

- menu Affichage/Barres d'outils ;
- décocher la barre d'outils à masquer.

Le dernier outil des barres d'outils varie. Il prend une des deux formes suivantes :

- si la barre d'outils est affichée partiellement ;
- si la barre d'outils est affichée complètement.

### 2.2 - Utiliser les outils extensibles

#### 2.3 - Personnaliser les barres d'outils

Chaque barre est personnalisable à travers la boîte de dialogue Personnaliser. Pour atteindre cette boîte de dialogue, trois possibilités :

- menu Affichage/Barres d'outils/Personnaliser...
- menu <u>Outils/Personnaliser...> onglet</u> « Barre d'outils » ;
- à la fin de la barre d'outils à personnaliser, utiliser l'outil **v** pour développer la liste de choix et sélectionner « Personnaliser la barre d'outils » ;

| Personnaliser 🔀     |                                    |         |                                    |
|---------------------|------------------------------------|---------|------------------------------------|
| Menus Clavier Bar   | res d'outils Événements            |         |                                    |
| Menus LibreOffice W | riter                              |         |                                    |
| <u>M</u> enu        | Fichier                            | ~       | Nouveau                            |
|                     |                                    |         | Menu 🔻                             |
| Contenu du menu —   |                                    |         |                                    |
| <u>E</u> ntrées     | Nouveau                            | ~       | Ajouter                            |
|                     | Ouvrir Derniers documents utilisés |         | Modifier 🔽                         |
|                     |                                    |         | modilier                           |
|                     | Assistants                         |         |                                    |
|                     | 📽 Fermer                           | ₽       |                                    |
|                     | Enregistrer                        |         |                                    |
|                     | Enregistrer sous                   |         |                                    |
|                     | Tout enregistrer                   |         |                                    |
|                     | Recharger                          | ~       |                                    |
| Enregistrer dans    | LibreOffice Writer                 | ~       |                                    |
| Description         |                                    |         |                                    |
| Crée un nouveau do  | cument LibreOffice                 |         |                                    |
| cree un nouveau do  | cument Libreonice.                 |         |                                    |
|                     |                                    |         |                                    |
|                     |                                    |         |                                    |
|                     | ОК                                 | Annuler | <u>A</u> ide <u>R</u> éinitialiser |

- dans la zone Barre d'outils, indiquer la barre d'outils à personnaliser ;
- cocher les cases des outils à afficher 🗹 📄 Nouveau document à partir d ;
- et pour valider.

Le bouton est inséré dans la barre d'outils

Par ailleurs, une barre d'outils peut aussi

cette barre :

être personnalisée à l'aide du dernier outil de

 Image: Second state of the state of the

Nouveau document à partir d'un modèle

opter <sup>Boutons visibles</sup> pour afficher la liste des outils prédéfinis ;

• ouvrir la liste de choix du dernier bouton

de la barre d'outils à personnaliser ;

• cliquer sur un outil pour l'afficher ou le masquer dans la barre d'outils sollicitée.

#### 2.4 - Solliciter les menus contextuels

On accède rapidement aux fonctionnalités spécifiques d'un élément (paragraphe, tableau, cellule, graphique, image, table des matières...) en demandant le menu contextuel de l'élément qui s'obtient avec un clic droit sur l'élément.

- menu contextuel d'un paragraphe :
- 🚮 C<u>a</u>ractère... 🗐 Paragraphe... Page... Puces/numérotation... Casse/Caractères Éditer le style de paragraphe... 💼 C<u>o</u>ller Disposition Alignement Ancrage Adaptation du texte Description... Image.. Enregistrer les images... 🖆 Légende... 🔄 Image <u>M</u>ap 🔀 <u>C</u>ouper Copier Coller <u>C</u>oller

Eormatage par défaut

.

A Police

Style

Alignement

Int<u>e</u>rligne

 Eormatage par défaut

 Eormater les cellules...

 Insérer...

 Supprimer du contenu...

 Insérer une note

 Couper

 Cogler

 Collage spécial...

• menu contextuel d'une image :

• menu contextuel d'une cellule :

# **3 - LES FENÊTRES ANCRABLES**

Deux fonctionnalités de LibreOffice sont affichées à travers des fenêtres :

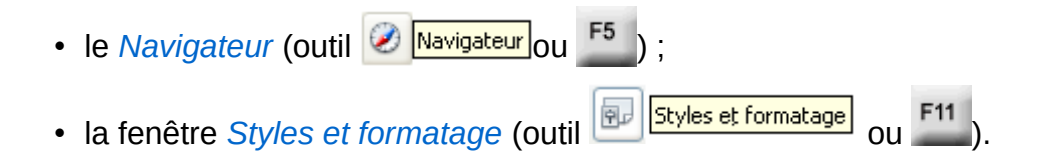

Ces fenêtres peuvent être *déplacées et modifiées* en taille. Elles peuvent se positionner sur le document ou le classeur (elles sont dites alors *flottantes*) ou *ancrées* à la marge de l'écran.

Une fois ancrées, les fenêtres peuvent être réduites ou développées à l'écran.

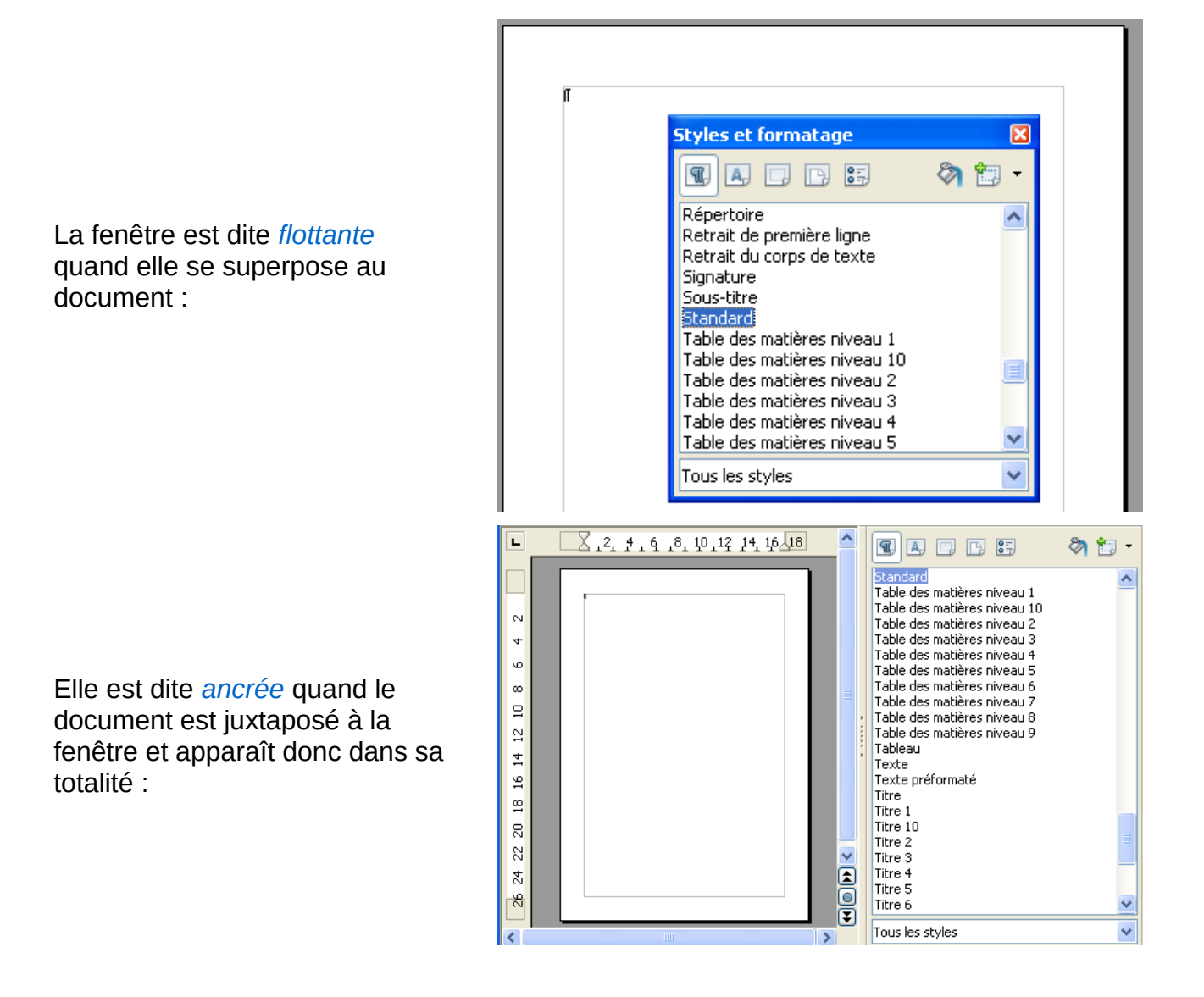

### 3.1 - Pour ancrer une fenêtre

• appuyer sur la touche et double-clic dans une zone libre de la barre d'outils de la fenêtre (si besoin, élargir la fenêtre pour obtenir de l'espace entre les outils).

#### 3.2 - Pour détacher une fenêtre ancrée,

• procédez de la même manière que pour ancrer une fenêtre (cf. ci-dessus).

#### 3.3 - Pour réduire une fenêtre ancrée :

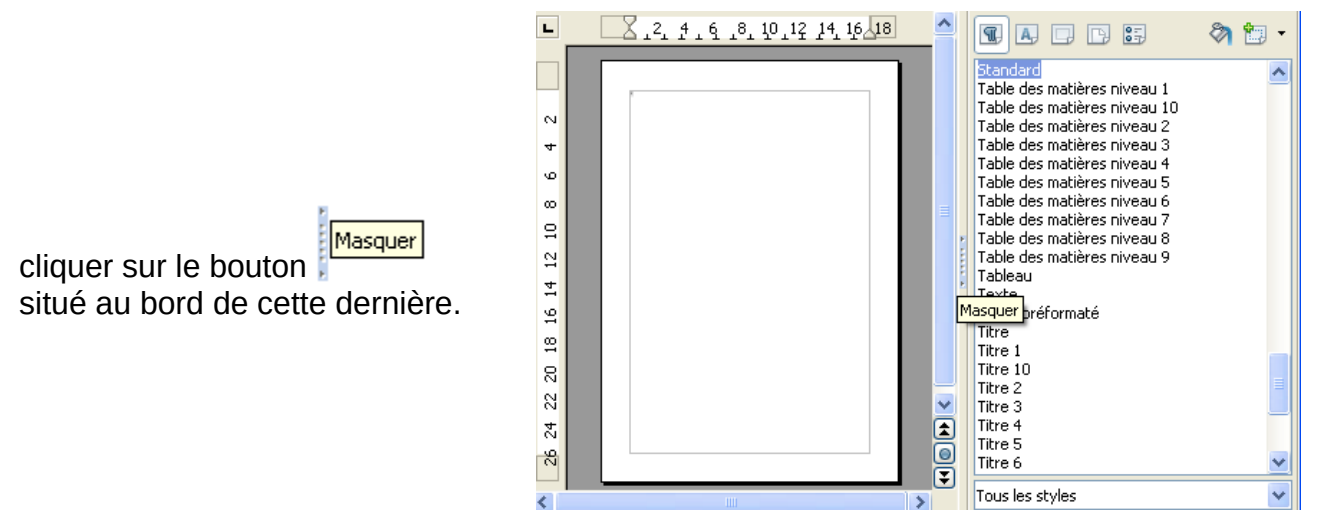

# 3.4 - Pour développer une fenêtre ancrée réduite

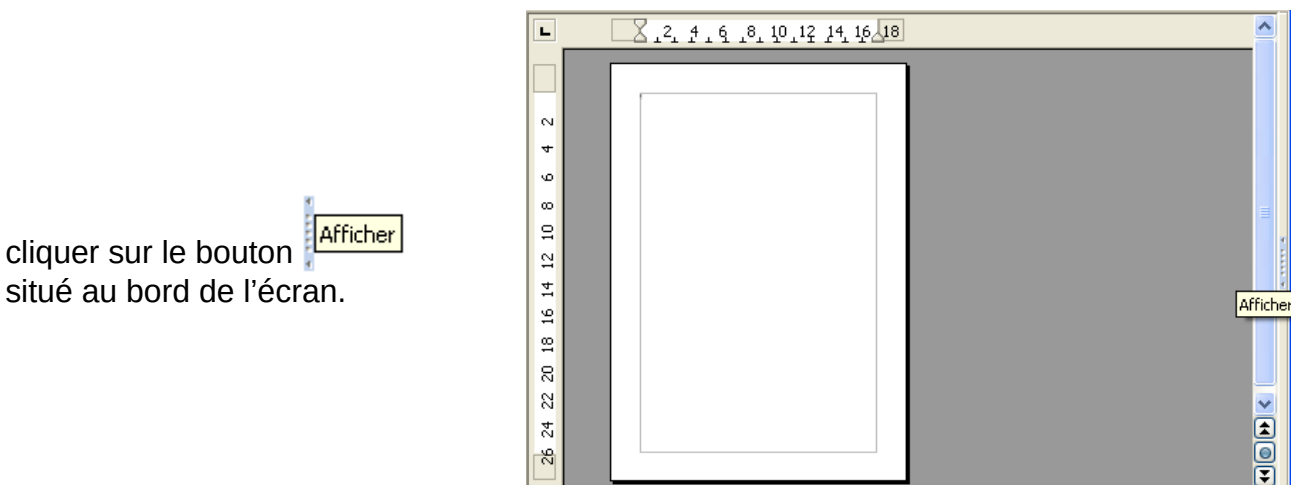

# 4 - LE NAVIGATEUR

Le navigateur est un utilitaire qui permet de visualiser et de naviguer parmi tous les éléments composant le document actif. Ces éléments peuvent être selon les modules, des titres, des tableaux, des images, des renvois, des index, des notes, des feuilles, etc. Chaque élément est répertorié dans la rubrique correspondante du navigateur. C'est donc un outil indispensable pour l'élaboration, la modification et la gestion des documents longs.

#### 4.1 - Afficher / Masquer le navigateur

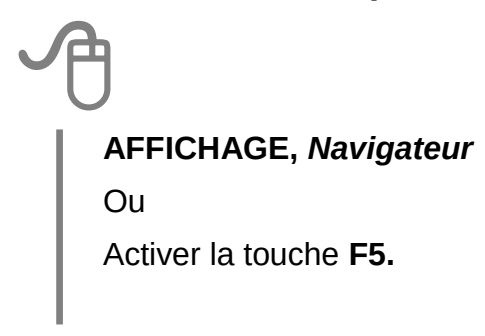

### 4.2 - La barre d'icônes du Navigateur

La barre d'icônes du Navigateur contient des icônes différentes suivant que vous êtes dans Writer, Calc ou Impress.

| Navigateur | × |
|------------|---|
| ○ • ₩ ₩ 13 |   |
|            |   |
|            |   |

|      | Ces deux icônes vous permettent d'aller page suivante ou page précédente.                                                                                                    |
|------|----------------------------------------------------------------------------------------------------|
| 13 💂 | Affiche les numéros de pages : saisissez le numéro de la page sur laquelle<br>vous souhaitez vous rendre, ou utilisez les flèches et Entrée.                                                                                                    |
|      | Le mode Glisser, que vous retrouvez dans le menu contextuel des objets du<br>Navigateur, permet d'insérer des éléments affichés dans le Navigateur (des<br>titres, des paragraphes, etc.) suivant trois manières : comme hyperlien (vers<br>l'image d'origine, par exemple), comme simple lien, ou comme une copie. |

|                  | Permet de n'afficher que le contenu de la rubrique sélectionnée, masquant<br>les autres pour une meilleure visibilité. En appuyant de nouveau dessus,<br>vous la désactivez et revenez à un affichage normal du Navigateur. |
|------------------|----------------------------------------------------------------------------------------------------|
|                  | Il permet de définir un pense-bête.                                                                                                    |
|                  | Permet de naviguer par en-tête ou pied de page, la troisième permettant de passer de la note de bas de page à l'appel de note correspondant, et inversement.                                                                |
|                  | Niveaux de titres affichés.                                                                                                    |
| ≡<br>≪<br>≡<br>≡ | Réorganiser les paragraphes du document, soit en les haussant ou baissant<br>d'un niveau, soit en les déplaçant vers le haut ou vers le bas.                                                                                |

# 4.3 - Utiliser le navigateur

# A

Dérouler sur la rubrique à consulter

Double-cliquer sur l'élément à atteindre.

Pour afficher les éléments d'une catégorie dans le Navigateur, cliquez sur le signe plus (+) en regard de la catégorie. Pour afficher le nombre d'éléments d'une catégorie, placez le pointeur de la souris sur la catégorie correspondante dans le Navigateur. Pour accéder rapidement à un élément dans le document, double-cliquez dessus dans le Navigateur.

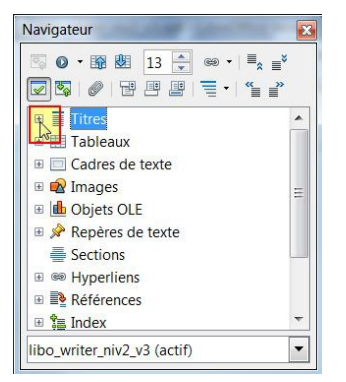

Présentation générale – Guide de prise en main

Il est tout à fait possible de renommer les objets, les tableaux afin de leur donner un nom significatif.

Dans l'explorateur, sélectionnez le tableau, ou l'image à renommer

Clic droit et Renommer

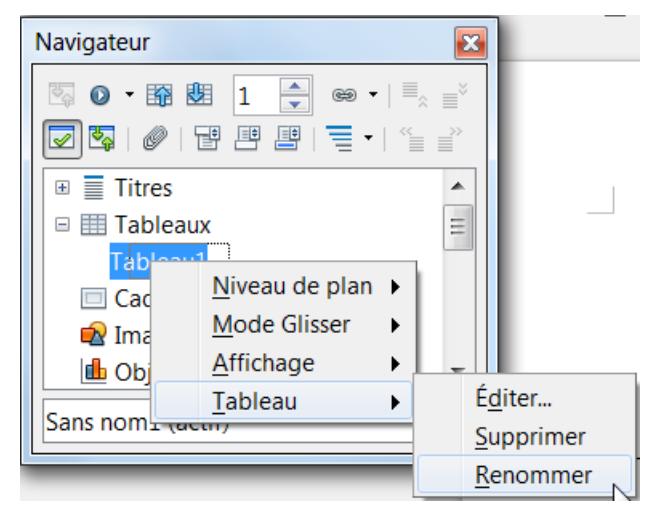

Dans le Navigateur, les sections masquées d'un document sont en gris et affichent le texte « masqué » lorsque vous placez le pointeur de la souris dessus.

Pour déplacer le Navigateur, faites glisser sa barre de titre jusqu'à l'endroit voulu.

# 5 - LES STYLES DE FORMATAGE

Un style définit un ensemble d'attributs de mise en forme.

Un style est identifié par un nom unique, et l'ensemble des styles d'un document constitue la feuille de style du document.

Il suffit d'appliquer un style à un élément, pour lui appliquer tous les attributs de mise en forme définis dans le style.

### 5.1 - Les différents types de styles

| Styles de caractères   | Mettre en valeur des mots, des expressions ou le texte de<br>paragraphes entiers.<br>Notamment la police, les effets des caractères, les couleurs |
|------------------------|----------------------------------------------------------------------------------------------------|
| Styles de paragraphes  | Mettre en forme les paragraphes.<br>Notamment, la police des caractères du paragraphe,<br>l'alignement, les retraits, les tabulations             |
| Styles de cadre        | Formater le texte et les images contenus dans des cadres.                                                                                         |
| Styles de pages        | Définir les mises en page, les marges, l'orientation, les en-<br>têtes et pied de page, la numérotation des pages.                                |
| Styles de numérotation | Formater les listes à puces et les listes numérotées.                                                                                             |

# 5.2 - La fenêtre des styles

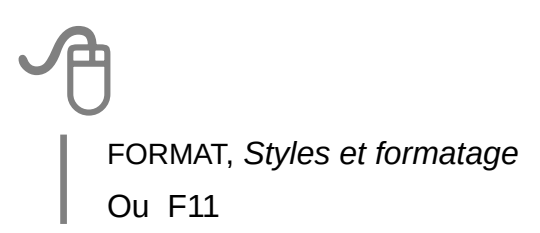

La zone supérieure de la fenêtre affiche les différentes catégories de styles Writer.

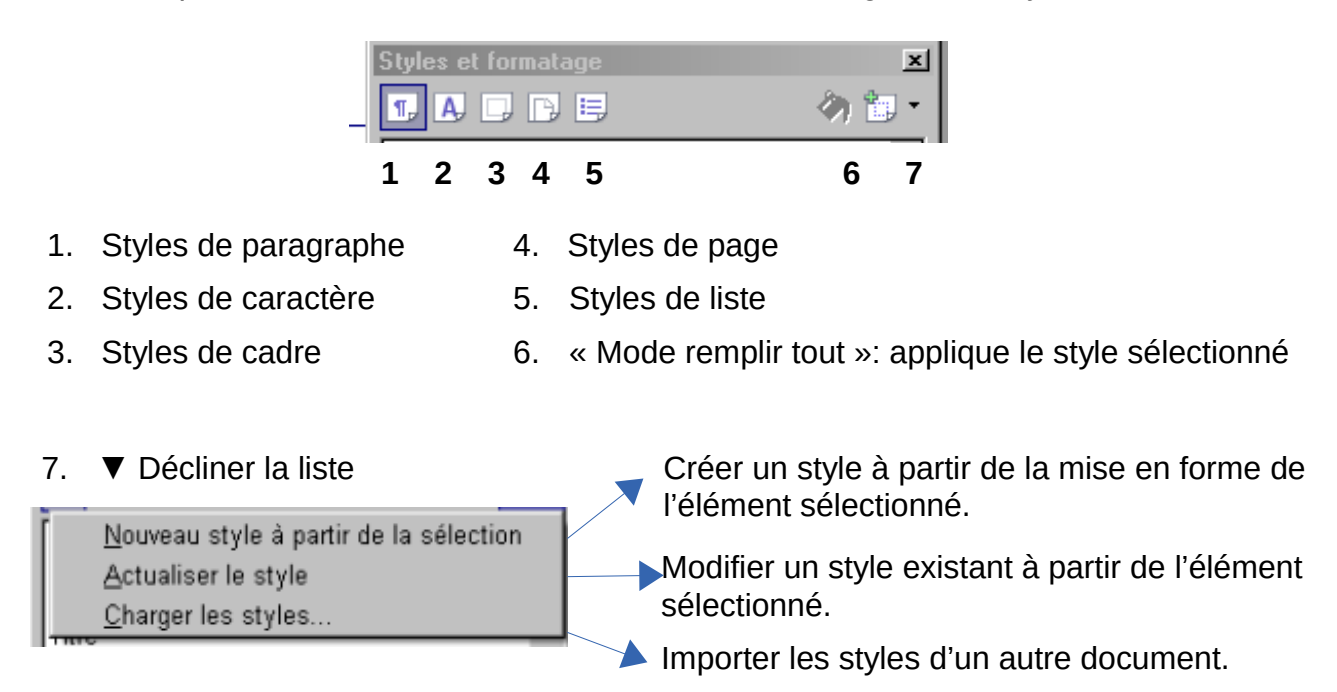

La liste, figurant dans la zone inférieure de la fenêtre, permet de sélectionner les groupes de styles à afficher. En particulier, « Tous les styles », « Les styles utilisés », « Les styles personnalisés ».

# 6 - LES MODÈLES

LibreOffice propose des documents prêts à être utilisés dans chacune de ses applications, notamment dans Writer. Ces fichiers sont appelés *Modèles de document.* 

Un modèle est un document conçu pour stocker les éléments de composition à appliquer lors de la création de nouveaux documents. Il permet ainsi de créer de nouveaux documents qui hériteront de la structure du document modèle. Il est enregistré sous un format spécifique (avec une extension .ott,ots,otp) pour le désigner comme modèle et le distinguer des documents courants.

Un modèle peut comprendre les éléments suivants :

- du texte, des tableaux, des graphismes, etc. ;
- des mises en forme structurant le document : marges, sauts de page, en-tête et pied de page, division en sections, etc. ;
- des styles de mise en forme du texte, des tableaux, graphismes, etc. ;
- · des insertions automatiques de texte ;
- des informations insérées sous forme de champs pouvant éventuellement être actualisées automatiquement (notamment Nom du fichier, date, numérotation des pages, etc.).

Lorsqu'un nouveau document est créé à partir d'un modèle, le texte du modèle est copié dans le nouveau document avec sa mise en page. Il ne reste plus qu'à saisir les « éléments variables ».

# 6.1 - Créer un modèle

A

FICHIER, Nouveau, Document texte

De manière classique, vous pouvez saisir le texte constituant le corps de la lettre. Après cela vous pouvez insérer les champs qui serviront à personnaliser la lettre au moment de sa création.

FICHIER, Enregistrer comme modèle

Sélectionnez le dossier de destination, Mes modèles

| Enregistrer                         |           |
|-------------------------------------|-----------|
|                                     | C         |
|                                     |           |
| Mes modèles Arrière-plans de en-LIS | MediaWiki |

Présentation générale - Guide de prise en main

Cliquer sur « Enregistrer ».

|                           | X                                 |
|---------------------------|-----------------------------------|
| Saisir le nom du modèle : |                                   |
|                           | <u>A</u> ccepter Ann <u>u</u> ler |
|                           | N                                 |

Saisir le nom du modèle, Accepter

Fermer la boîte de dialogue en cliquant sur l'icône de fermeture.

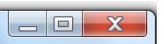

Le modèle figure dans la boîte de dialogue « Gestionnaire de modèles »

# 7 - UTILISER LES DIFFÉRENTES AIDES

L'aide se compose de plusieurs sous-menus accessibles par le menu Aide.

#### 7.1 - L'aide générale

Pour ouvrir la page principale de l'aide :

| • menu Aid <u>e</u> ;                  | Aide                             |      | Aid | <u>e</u>                                                        |
|----------------------------------------|----------------------------------|------|-----|-----------------------------------------------------------------|
|                                        | Aide de LibreOffice              | F1 N | 0   | <u>A</u> ide de LibreOffice F1<br>Qu'est-ce que c'es <u>t</u> ? |
|                                        |                                  |      |     | Envoyer un retour                                               |
| <ul><li>ou l'outil de la bar</li></ul> | ,<br>re d'outils <i>Standard</i> | ?    |     | Informations de licence<br>À <u>p</u> ropos de LibreOffice      |

Une liste déroulante permet de préciser dans quel module doit s'effectuer l'aide.

Les différents onglets permettent d'effectuer une aide par rapport au contenu, à l'index ou à une recherche sur un mot.

#### 7.2 - Les options d'aides

Une aide ponctuelle, plus ou moins détaillée, présentée sous forme d'infobulle ou d'infoballon peut être activée. Les infoballons sont des infobulles plus détaillées qui apportent une aide précieuse lors de l'apprentissage de **LibreOffice**. Par ailleurs, un assistant peut être utilisé pour réaliser des procédures. Pour paramétrer ces fonctionnalités :

• menu Outils/Options.../LibreOffice/Général/Aide ;

| Options - LibreOffice - Général                                                                                                    | r d'aides                           | ×                                        |
|----------------------------------------------------------------------------------------------------|-------------------------------------|------------------------------------------|
| <ul> <li>LibreOffice</li> <li>Données d'identité</li> <li>Général</li> <li>Mémoire</li> <li>Affichage</li> <li>Impression</li> </ul> | Aide<br>✓ Infobulles<br>✓ Assistant | Infoballons <u>R</u> établir l'assistant |

• cocher les options :

| exemple d'une infobulle :  | <b>¶</b> | Caractères non imprimables (Ctrl+F10)                                                                                                    |
|----------------------------|----------|----------------------------------------------------------------------------------------------------|
| exemple d'une infoballon : | <b>¶</b> | Affiche les caractères non imprimables<br>figurant dans votre texte, par exemple les<br>marques de paragraphe, retours à la<br>ligne, marques de tabulation et espaces. |

Pour un besoin ponctuel, il est possible d'afficher l'aide sous la forme d'une infoballon alors que les options sont définies pour afficher les infobulles :

- menu Aid<u>e</u>/ Qu'est-ce que c'es<u>t</u>?
- déplacer le pointeur sur l'outil à interroger.

Lorsque l'option Assistant a été activée, l'assistant démarre automatiquement quand l'utilisateur réalise une tâche susceptible de nécessiter une assistance.

| Aide<br><b>☑</b> Infobulles | Infoballons                  |
|-----------------------------|------------------------------|
| ✓ Assistant                 | <u>R</u> établir l'assistant |

Il s'affiche dans une petite fenêtre dans un coin du document 🎆

Pour afficher l'aide relative à la tâche, cliquer à l'intérieur de la fenêtre de l'Assistant.

#### 7.3 - Le sous-menu Support

Le sous-menu <u>Support du menu Aide</u> propose, à travers la boîte de dialogue Aide, un ensemble de sites classés selon les thèmes suivants :

- support ;
- pages d'aide pour les langues locales ;
- mailing lists ;
- forum ;
- sécurité ;
- téléchargements ;
- · documentation ;
- participer et donner en retour.

La section Support propose d'accéder directement vers le site LibreOffice

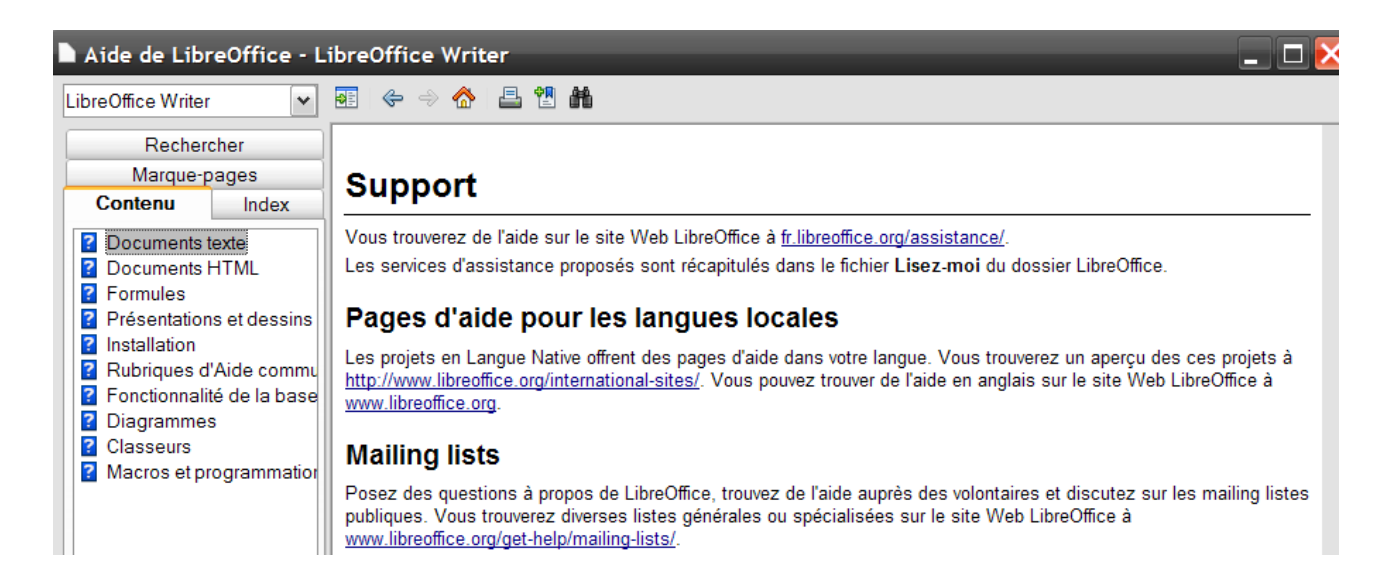

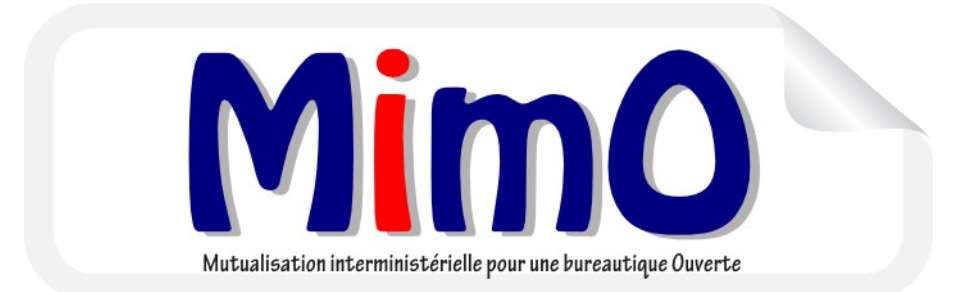